## Naprogramovanie certifikátu

Postup:

- Pokladňu pripojíte k PC prostredníctvom micro USB kábla
- je potrebné mať nainštalovaný USB driver pokladne (vid. www.elcom.eu. Podpora Technická podpora – Registračné pokladne - výber pokladne – Podporné súbory – Ovládače USB portu pokladne)

V priloženom dokumente "CZ Návod na instalaci ovladače – ELCOM.pdf" sa nachádza aj postup jeho inštalácie."

- Ak je nainštalovaný USB driver pokladne, tak vyberiete COM port pre danú pokladňu nasledovne:
  - ۷ Na PC nájdete okno s názvom Ovládací panel Správca zariadení Porty (COM a LPT)
  - V riadku pod daným adresárom je znázornený port pre danú pokladňu. V našom prípade je to COM3.

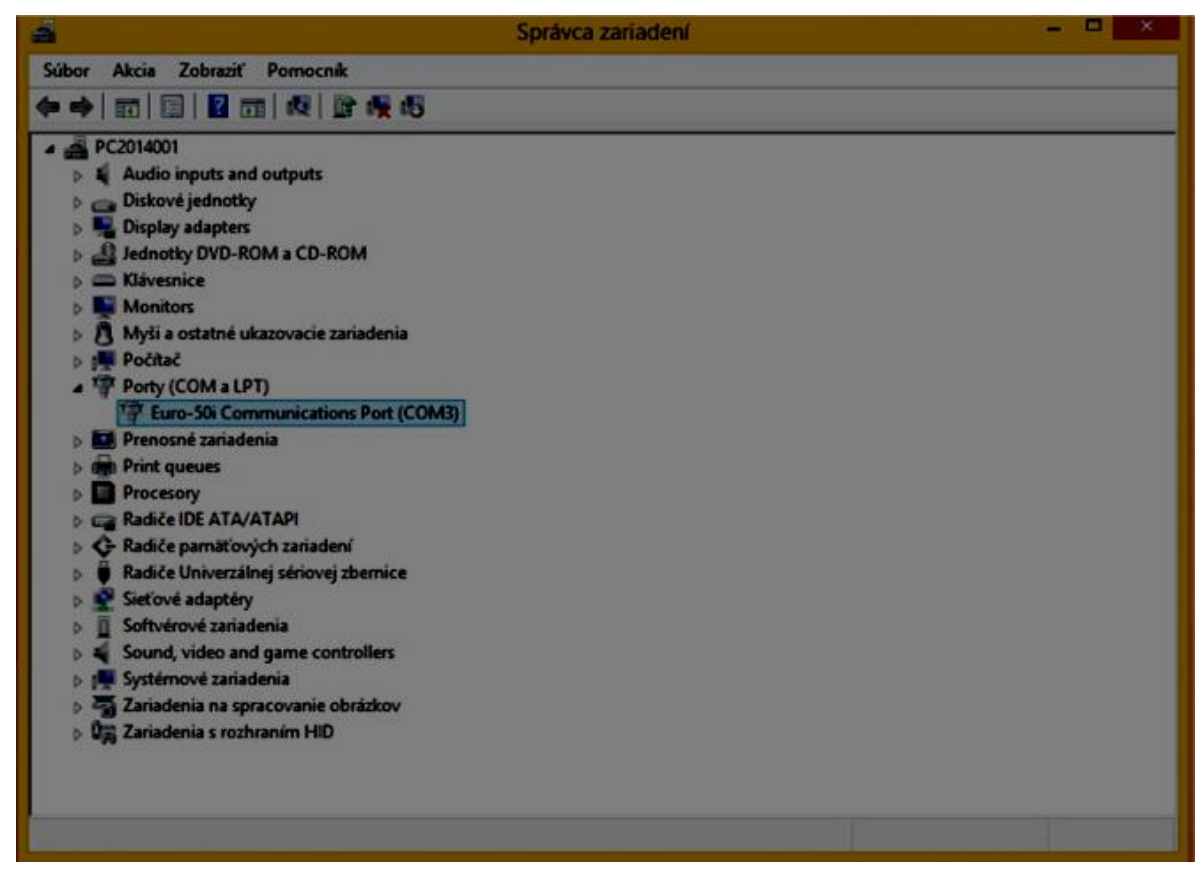

- Pre nahratie certifikátu do pokladne je nutné stiahnuť z www.elcom.eu česká mutácia Podpora - program na nahratie certifikátu do pokladne.
- Po uložení programu na PC, kliknete na daný program a zobrazí sa okno s názvom: "Programovanie certifikátov pre pokladnice Euro – 50..."
- Ak nie je vybratý COM port pre danú pokladňu, zobrazí sa správa: "Chýba komunikačný port! Je potrebné pripojiť pokladnicu. "

| Certifikát:        |                             |                  |
|--------------------|-----------------------------|------------------|
| Typ pokladnice:    | 🖲 USB 🛛 🗸 Chiba komuni      | ančný potl       |
| Fum-50TE Mini      | V O Bihemet Je potrebné pri | pojit pokladnici |
| hardeline Medicine |                             |                  |

• Vyberiete port ...

| C:\Users\tirpak\Desktop\RsaKeyConver |      |
|--------------------------------------|------|
| Hesio:<br>Typ pokladnice: () USB     | COM3 |
| Euro-50TE Mini ViR                   | COM3 |

**O** a kliknete na

tlačidlo s 3 bodkami vedľa riadku s názvom Certifikát:

V okne s názvom Otvoriť súbor s podpisovým certifikátom, vyberiete certifikát a kliknete na tlačidlo Otvoriť.

| a,                      | 0           | tvoriť súbor s podpisovým ce | ertifikátom.    |         |                                 |              | ×      |
|-------------------------|-------------|------------------------------|-----------------|---------|---------------------------------|--------------|--------|
| 💮 🎯 – 🕇 🎽 🖡 Rs          | aKeyConvert |                              |                 | ~ C     | Prehľadávať: R                  | saKeyConvert | Q      |
| Usporiadať 👻 Nový pr    | fiečinok    |                              |                 |         |                                 | H • 🔟        |        |
| 🚖 Obľúbené položky 🏠    | Názov       | Dátum úpravy                 | Тур             | Veľkosť |                                 |              |        |
| 1 Naposledy použí       | 01000003    | 27.5.2016 18:52              | Výmena osobnýc  | 3       | 3 kB                            |              |        |
| Pracovná plocha         | 01000004    | 27.5.2016 18:52              | Výmena osobnýc  |         | 3 kB                            |              |        |
| Prevzaté súbory INSTALL | 01000005    | 27.5.2016 18:52              | Výmena osobnýc… |         | 3 kB                            |              |        |
| 📲 Tento počítač         |             |                              |                 |         |                                 |              |        |
| Dokumenty               |             |                              |                 |         |                                 |              |        |
| Christov                |             |                              |                 |         |                                 |              |        |
| Pracovná plocha         |             |                              |                 |         |                                 |              |        |
| Prevzaté súbory         |             |                              |                 |         |                                 |              |        |
| 📔 Videá                 |             |                              |                 |         |                                 |              |        |
| Lokálny disk (C:)       |             |                              |                 |         |                                 |              |        |
| APLIC (D:)              |             |                              |                 |         |                                 |              |        |
| DATA (E:)               |             |                              |                 |         |                                 |              |        |
| - Wimenitalmi dirl      |             |                              |                 |         |                                 |              | Taxa 1 |
| Názov                   | / súboru:   |                              |                 | ~       | Súbory podpisových certifikátov |              |        |
|                         |             |                              |                 | [       | Otvoriť                         | Zrušiť       |        |

Cesta k certifikátu sa ihneď zobrazí v riadku s názvom Certifikát: v okne Programovanie certifikátov pre pokladne Euro-50...

|                                         | pokladnice Euro-Su |
|-----------------------------------------|--------------------|
| Certrikat:                              |                    |
| C:\Users\tirpak\Desktop\RsaKeyConvert\0 | 1000003.p12        |
| Healo:                                  |                    |
| Em SOTE Mail                            | COM3 M             |
| WiR                                     | CO/43              |
|                                         | Naprogramovať      |

- **O** Do riadku s názvom Heslo: napíšete heslo a kliknete na tlačidlo Naprogramovať.
- Po úspešnom nahratí certifikátu do pokladne Vás bude informovať správa: "Certifikát bol naprogramovaný"

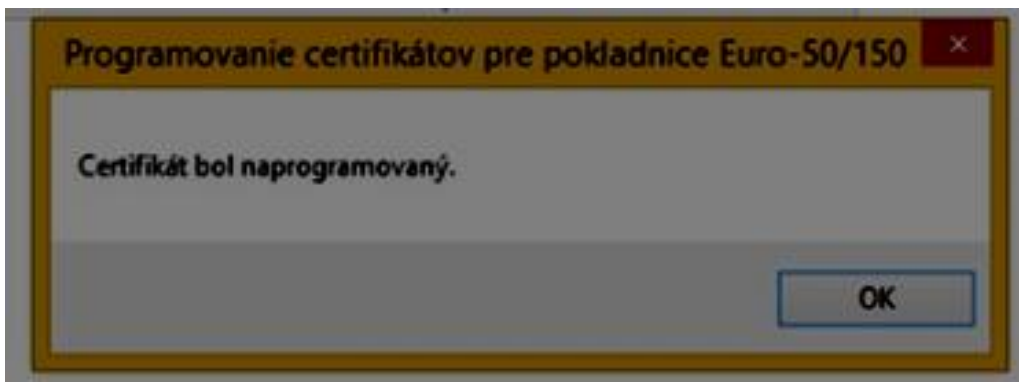

• Správu potvrdíme kliknutím na tlačidlo OK.